## 1章 PDFについて

## 1 - 1 . 文書ギアでのPDF作成方法

電子納品で『打合せ簿』、『施工計画書』に格納できるファイルは『Word』、『Excel』、『一太郎』もしくは『PDF』となります。

当社アプリケーション『文書ギア』、『工程ギア』、『出来形ギア』で作成したデータはオリジナルのフ ァイル形式となりますので、PDFに変換したデータを格納し納品データを作成する必要があります。 『Word』、『Excel』、その他アプリケーションで作成したデータも『PDF』での納品が可能です。

1 - 1 . 文書ギアでのPDF作成方法

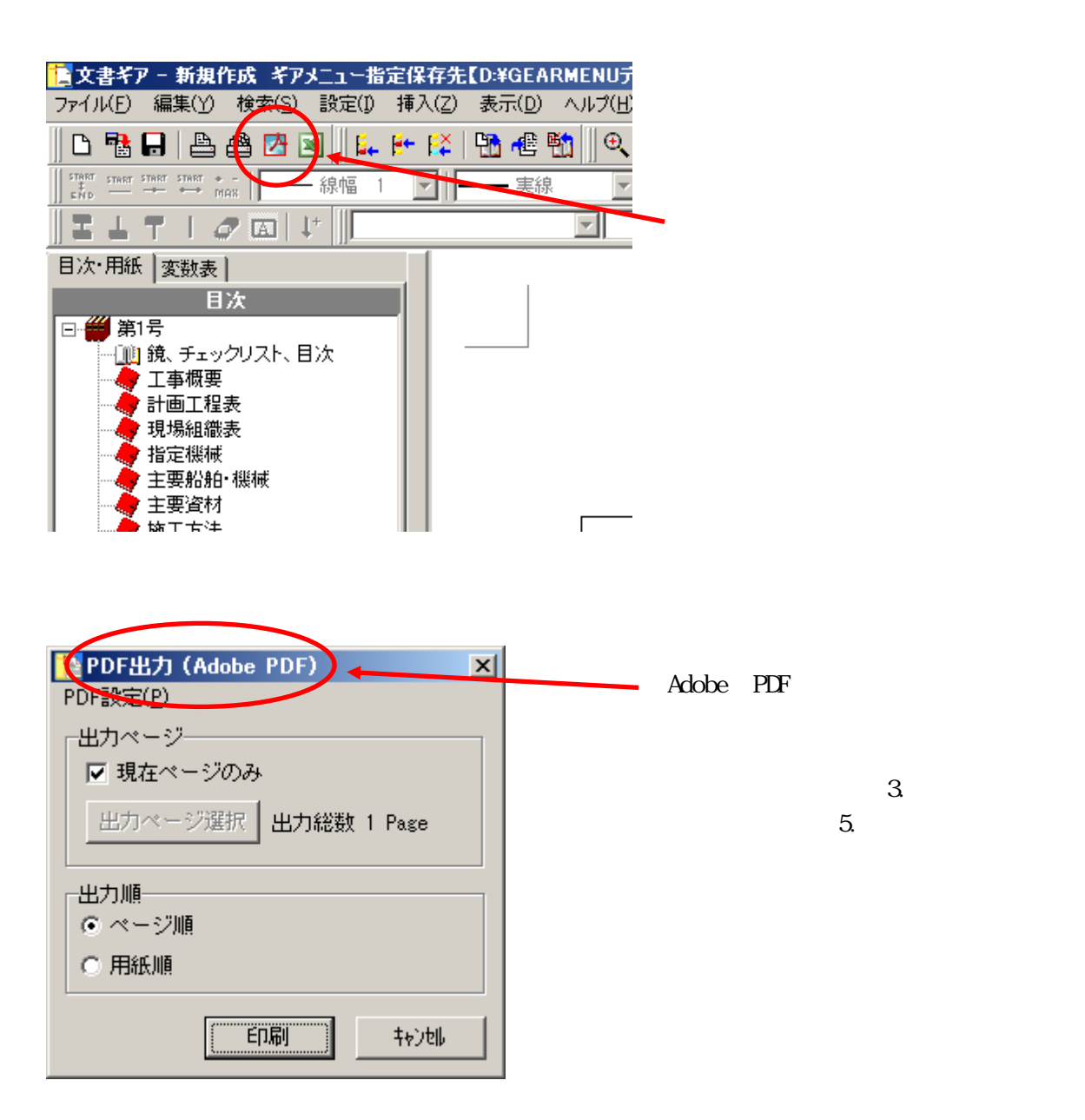

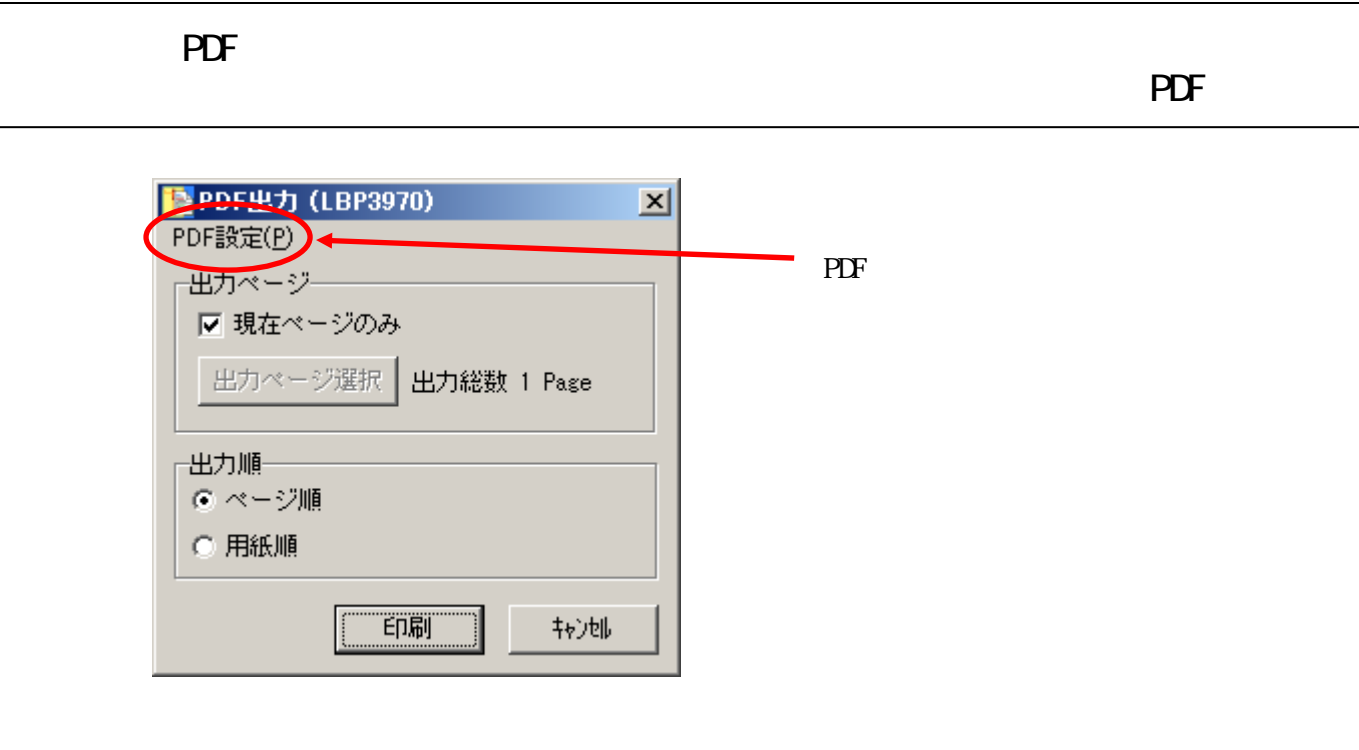

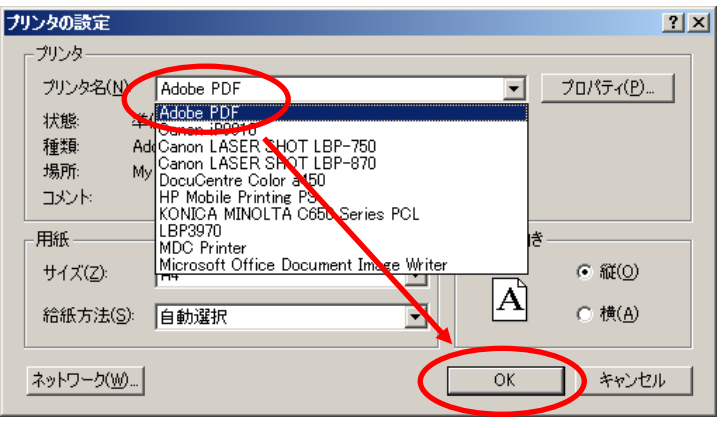

Adobe PDF を選択して OKをクリックします。

| Note: PDF出力 (Adobe PDF)                   | × |
|-------------------------------------------|---|
| PDF設定(P)                                  |   |
| 「出力ページーーーーーーーーーーーーーーーーーーーーーーーーーーーーーーーーーーー | _ |
| ☑ 現在ページのみ                                 |   |
| 出力ページ選択 出力総数 1 Page                       |   |
| 出力順                                       |   |
| <ul> <li>ページ順</li> </ul>                  |   |
| ○ 用紙順                                     |   |
|                                           |   |
| E印刷 キャンセル                                 |   |

文書ギアで表示されているページを PDF変換する場合は『印刷』をクリックします。

出力ページを選択して変換も可能です。

『提出書類』は1ページずつの出力の 場合が多いかと思われます。

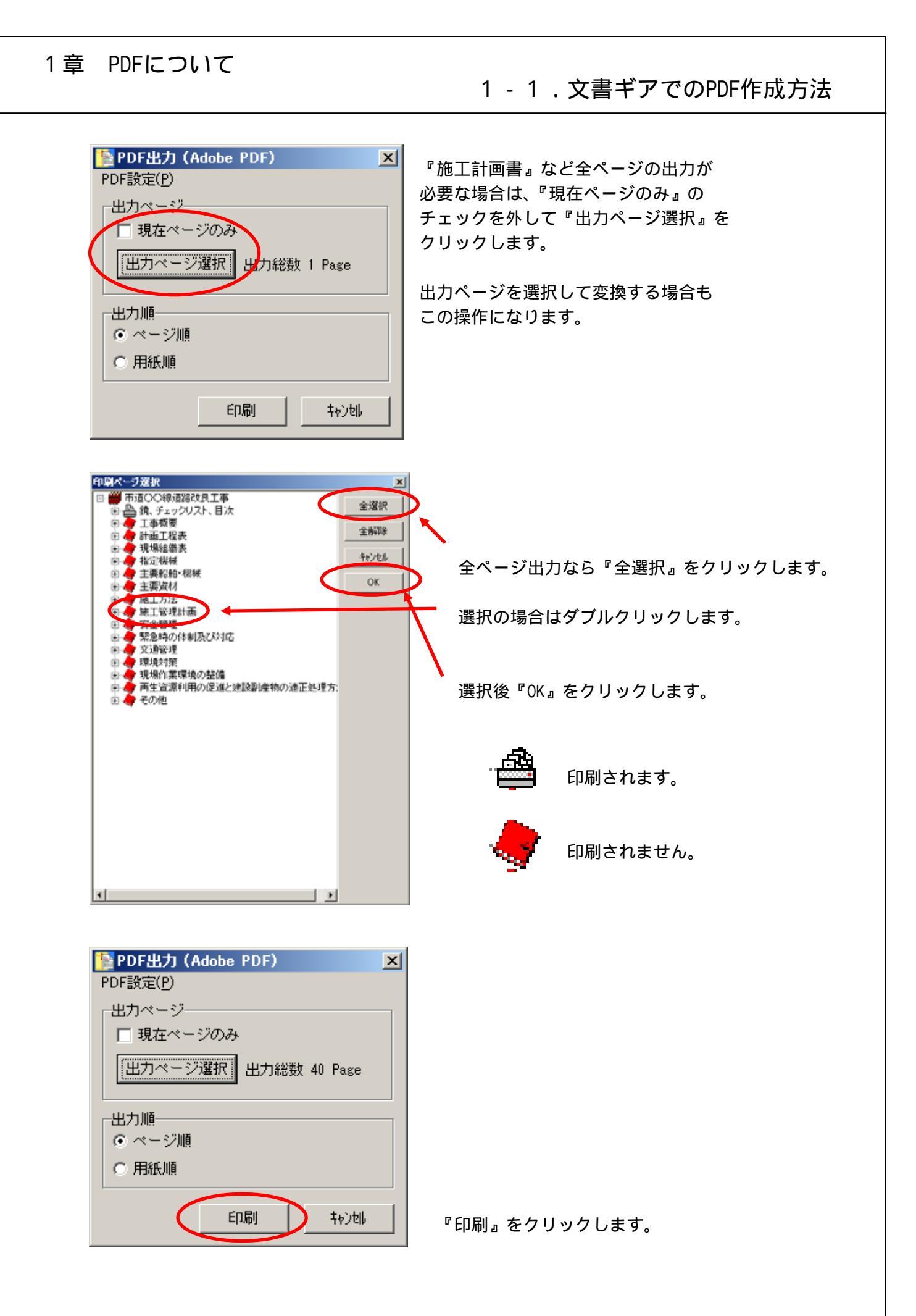

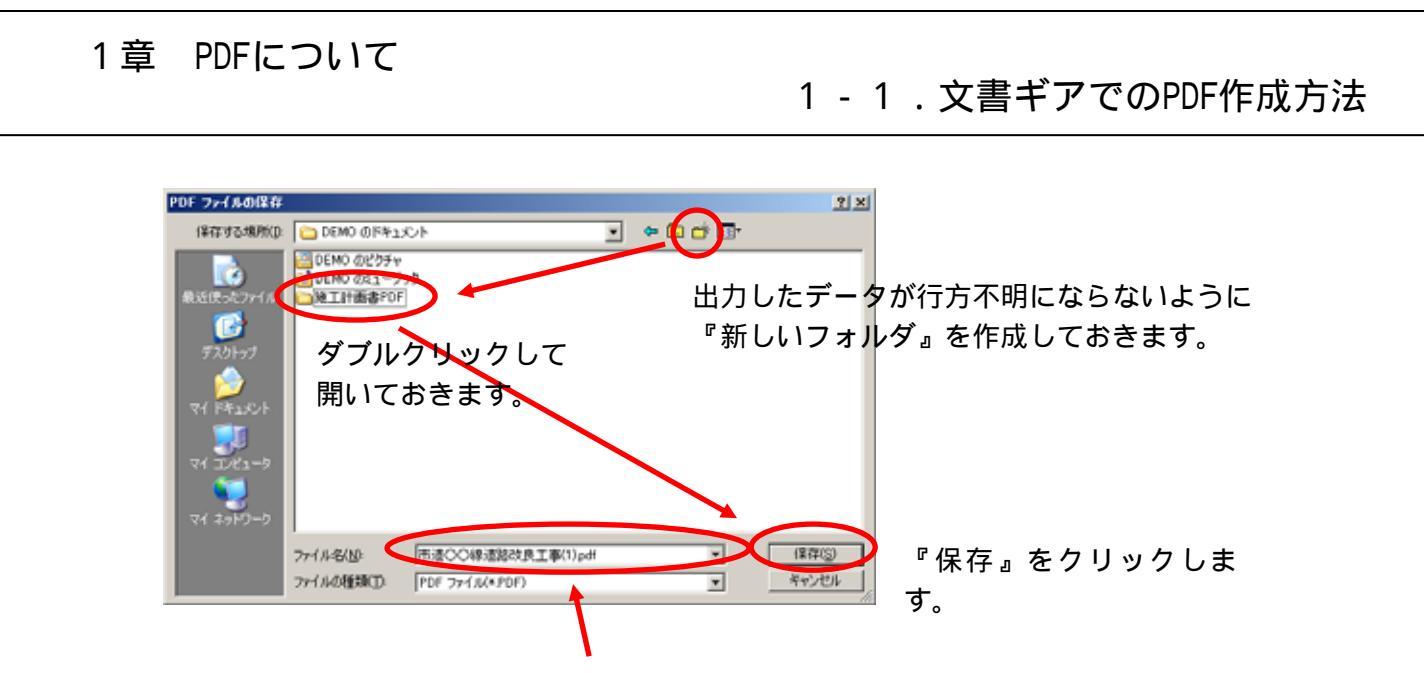

自由にファイル名をつけることも可能です。

『施工計画書』を出力する場合、用紙の縦横でファイルが途切れて出力されます。

その場合、 工事名(1)、 工事名(2)、・・・・と言う名前で出力されます。

工事名(1)が縦、 工事名(2)が横と言う具合です。

最終的には PDF ファイル同士で結合の作業が必要となります。

4